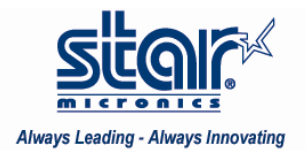

## Created March 2010

The application note will show you how to install a portable printer under StarIO with a hand held device. Although this application note was written using a SM-T300, it will suffice for SM-S200, SM-S300 and SM-S400.

## Files Needed:

StarIO\_WinCE.zip

1. Download and Install Active Sync from Microsoft's website at the following link: <u>http://www.microsoft.com/windowsmobile/en-us/help/synchronize/device-synch.mspx</u>

2. Connect the hand held device to the PC and Active sync will display the following window and will show up in Computer:

| 🔞 Microsoft Activ                                             | veSync          |                |
|---------------------------------------------------------------|-----------------|----------------|
| File View Tools H                                             | lelp            |                |
| 🔕 Sync 🕒 Sch                                                  | edule 🔯 Explore |                |
| WM_                                                           |                 |                |
| Connected<br>Synchronized                                     |                 | <b>W</b>       |
|                                                               |                 | Hide Details 🗙 |
| Information Type                                              | Status          | 1              |
| Windows PC Contacts Calendar Calendar E-mail Tasks Graverites | Synchronized    |                |
| ŝ                                                             | Other           |                |
|                                                               | Mobile Device   |                |

 Open StarIO\_WinCE.zip and extract the files.
 Once the files are extracted, Copy and Paste these files onto the Mobile device in a specific location. (the Mobile device is like a disk drive).

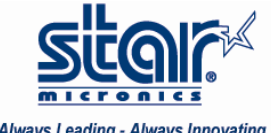

Always Leading - Always Innovating

- 4. Disconnect the hand held device from the PC
- 5. Enable Bluetooth on the hand held device

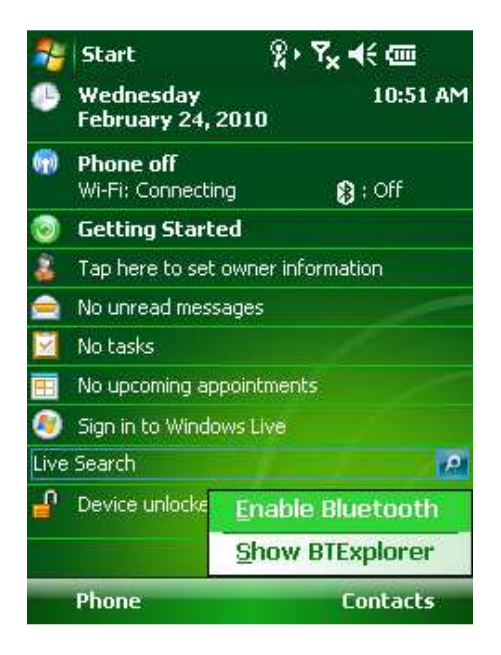

6. Open the Bluetooth Explorer and using the hand held pen, hold down on screen and click "New Connection"

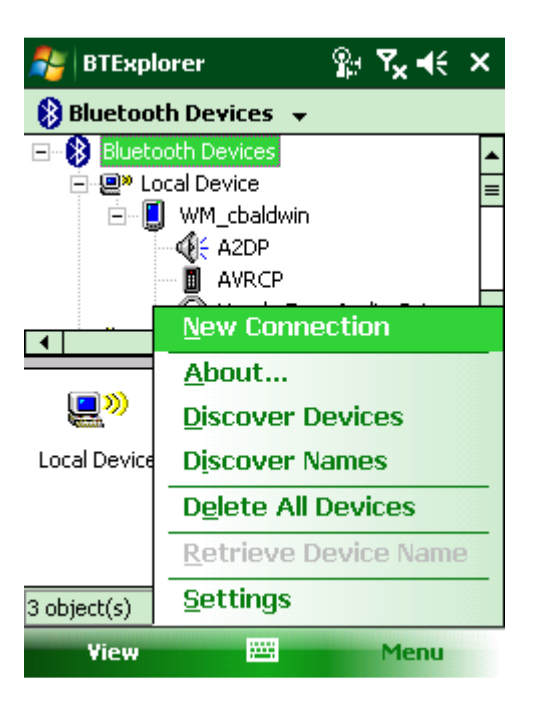

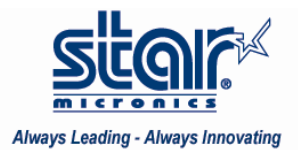

7. In the drop down menu select "Connect to Printer"

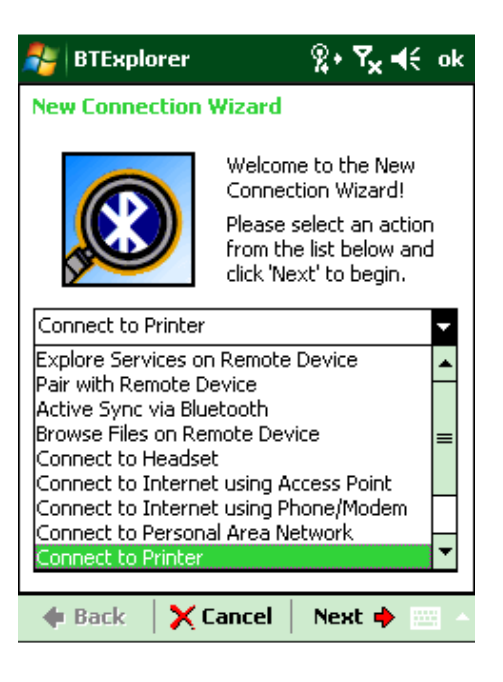

8. Hold down on the screen and click on "Discover Devices"

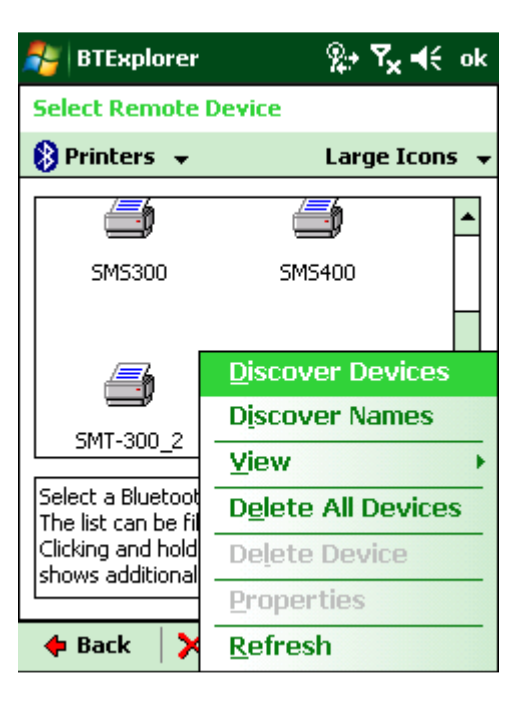

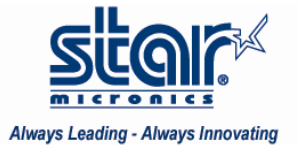

| 🏂 BTExplorer                           | %;+ <b>Y<sub>×</sub> </b> €€ |
|----------------------------------------|------------------------------|
| Select Remote Device                   | 2                            |
| 🚯 Printers 👻                           | Large Icons 👻                |
| Discovering Device                     | s ×                          |
| Searching fo                           | or Devices                   |
|                                        |                              |
|                                        | Cancel                       |
| Please wait<br>Searching for Bluetooth | devices.                     |
| 🔶 🔶 Back 🔤 🗙 Cance                     | l Next 🔶 🔤 🔺                 |

9. Once it finds the portable printer - click Next

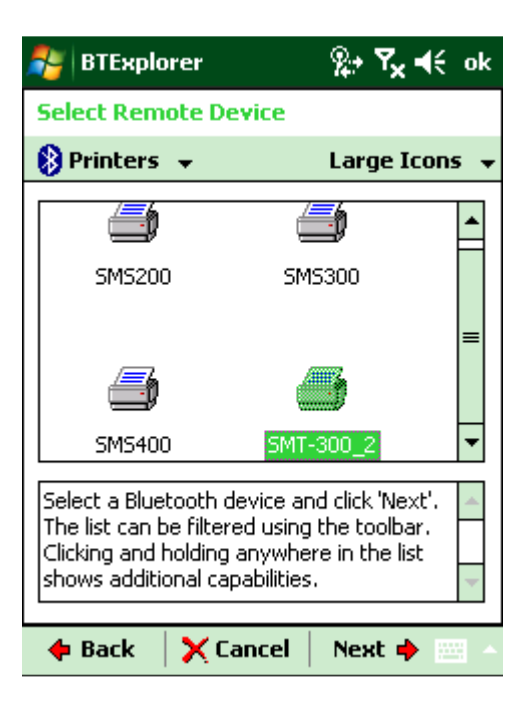

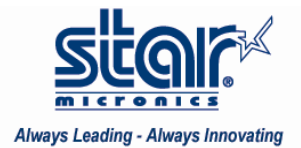

10. Remote Device should display– Click Next

| 🐉 BTExplorer 🛛 👷 🏹 📢 ok                                                                                                    |  |  |
|----------------------------------------------------------------------------------------------------|--|--|
| Connection Favorite Options                                                                                                |  |  |
| Explore Remote Device                                                                                                    |  |  |
| Device Name : SMT-300_2                                                                                                    |  |  |
| Device Address : 00150EE097D3                                                                                              |  |  |
| Service Name : BT SERIAL                                                                                                   |  |  |
| Save As Favorite                                                                                                    |  |  |
| Favorite Name : SMT-300_2:BT SERIAL                                                                                        |  |  |
|                                                                                                    |  |  |
| Click 'Next' to save this connection as a<br>Favorite. You can also rename the<br>Favorite by clicking on 'Favorite Name'. |  |  |
| 💠 Back 🛛 🗙 Cancel 🛛 Next 🔶 🔤 🔺                                                                                             |  |  |

11. Once the Connection Summary is displayed– Click **Connect** 

| 孷 BTExplorer                                          | <b>%ू÷ Ÿ<sub>X</sub> ≼</b> € ok                |
|-------------------------------------------------------|------------------------------------------------|
| Connection Sum                                        | mary                                           |
| Explore R                                             | emote Device                                   |
| Device Name :                                         | SMT-300_2                                      |
| Device Address :                                      | 00150EE097D3                                   |
| Service Name :                                        | BT SERIAL                                      |
| Service Type :                                        | Serial Port                                    |
| Favorite Name :                                       | SMT-300_2:BT SERIAL                            |
| Click the 'Connect'<br>the 'Back' button t<br>cancel. | button to finish, or click o change options or |
| 🔶 🔶 🔶 🔶 🔶                                             | onnect Next 🔶 🔤 🔺                              |

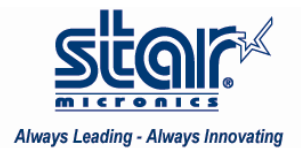

12. Under Local Device Port Information – assign a COM port from the drop down menu and click OK

| 🐉 BTExplorer                  | %≁               | ¶ <sub>X</sub> € ok |
|-------------------------------|------------------|---------------------|
| Remote Service                | e Connection     |                     |
| Connec                        | tion Information |                     |
| Address :                     | 00150EE097D3     |                     |
| Device Name :                 | SMT-300_2        |                     |
| Service Name :                | BT SERIAL        |                     |
| Service Type :                | Serial Port      | •                   |
| Local Device Port Information |                  |                     |
| COM Po                        | ort : COM5:      | •                   |
| Print Test Page               |                  |                     |
| OK                            |                  | Cancel              |

## **Configure StarIO**

1. Browse your hand held device for the WinCE-Client and click to Open

| 월 File Explorer | <u>%</u> + <b>Ÿ<sub>×</sub> </b> € × |   |
|-----------------|--------------------------------------|---|
| 📗 Demo (ARMV di | stributa 👻 Name 👻                    | , |
| 🔊 StarIO        | 2/24/10 16.0K                        |   |
| 🔊 StarIOPort    | 2/24/10 24.0K                        |   |
| WinCE-Client    | 2/24/10 14.0K                        |   |

| Up | <br>Menu |  |
|----|----------|--|
|    |          |  |

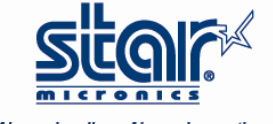

Always Leading - Always Innovating

Connections over Bluetooth use the assigned COM port.

For example Bluetooth: 5

The Settings are: mini;57600,n,8,1,n (COM ports only)

(mini distinguishes portable printers from regular thermal printers)

| 鸄 Client      | %,+ <b>Ү<sub>×</sub> </b> ∙€ | × |
|---------------|------------------------------|---|
|               |                              |   |
| Port          | bluetooth:5                  |   |
| Settings      | mini;57600,n,8,1,n           |   |
|               |                              |   |
| Writ          | e Check Block                |   |
| Read          | d Reset                      |   |
| Parsed Status |                              |   |
| Online S      | tatus                        |   |
|               |                              | - |

Once the test receipt prints out, you have successfully configured a portable printer under StarIO.